## MIKIN ÄÄNENTASON TARKISTAMINEN

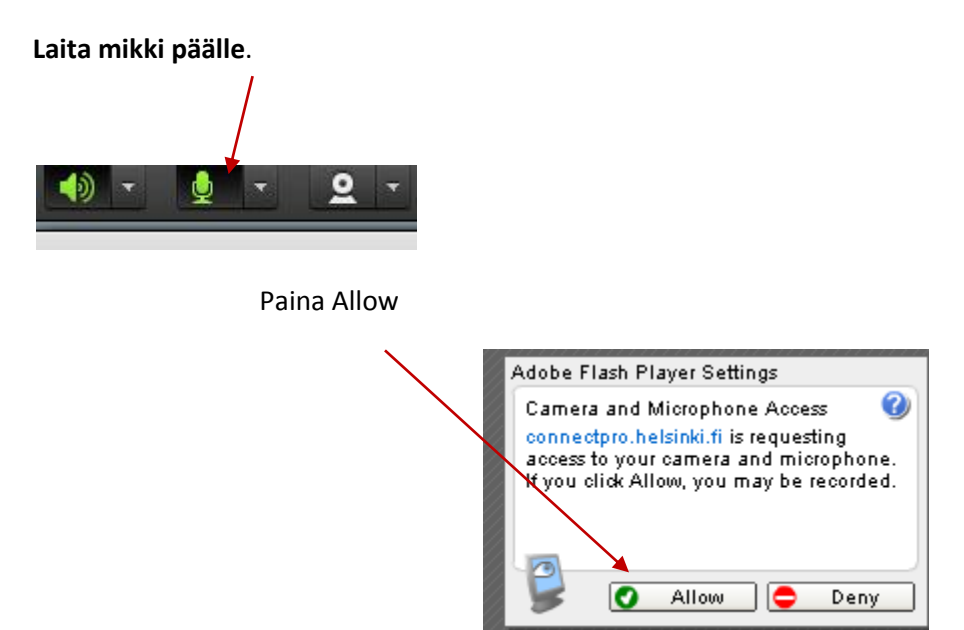

Valitse mikin alasvetovalikosta Adjust Microphone Volume.

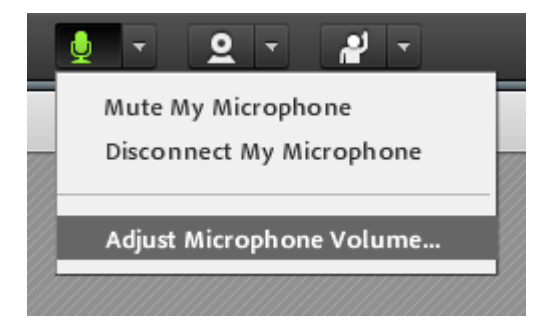

Siirrä "liukuri" keskemmälle. (Tässä kuvassa äänet ovat "tapissa", eikä ääni kuulu.) Jos liukurin painiketta ei

näy kuten kuvassa, klikkaa liukuria, painike ilmestyy kuvakkeeseen. Jos äänesi kuuluu hiljaa, lisää äänen voimakkuuden high-tasoa.

| Adjust Mic Volume                                  |   |     |  |  |  |           |
|----------------------------------------------------|---|-----|--|--|--|-----------|
| Drag slider to adjust mic volume for this meeting. |   |     |  |  |  |           |
| Mic                                                | ٩ | Low |  |  |  | High      |
|                                                    |   |     |  |  |  | OK Cancel |

### TEE VIELÄ ÄÄNITESTI > MENE MEETING-VALIKKOON

Valitse Audio Setup Wizard

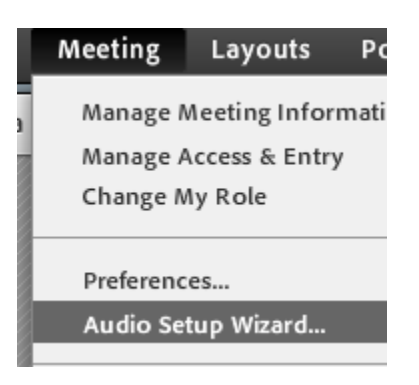

#### 1. JATKA ETEENPÄIN Next-painikkeella

#### 2. TESTAA ÄÄNEN KUULUVUUS

| Audio Setup Wizard                                                                                                    | Audio Setup Wizard - Step 1(4)                                                                                                    |
|----------------------------------------------------------------------------------------------------|----------------------------------------------------------------------------------------------------|
| Welcome<br>The Adobe Connect Audio Wizard will help setup and tune your audio devices for<br>use with Adobe Connect.<br>Click Next to proceed. If at any point your audio doesn't work as expected, click<br>Help for troubleshooting tips. | Test Sound Output Ensure that your speakers are connected and turned on. The volume should be set to an audible level.Click Play Sound to check your speakers, if you do not hear the voice greeting, click Help.  Stop Sound Now playing test sound |
| Help     Cancel     Next                                                                                                    | Help Cancel Prev Next                                                                                                    |

#### 4. TEE OMAN ÄÄNEN TESTAUS 3. TARKISTA MIKIN VALINTA Paina Audio Setup Wizard - Step 3(4) **Record** ja Audio Setup Wizard - Step 2(4) puhu. Tune Microphone Volume Select Microphone Lopeta To ensure that your microphone is working properly, click Record, and read the following sentence into the microphone. Click Stop once you are done and click To broadcast audio using Adobe Connect, choose a recording device below. neliöstä the Play Recording button to hear your recording. SoundMAX HD Audio $\mathbf{T}$ Please speak "I can see the second ing bar is moving and my microphone is working properly" or anything you desire If you are not sure which device to pick, click Next and Adobe Connect will choose for you. If you are not sing Adobe Connect for broadcast audio, click Cancel to quit the wizard. Stop ▶ Play Recording Kuuntele äänesi: Help Cancel Prev Next Help Cancel Prev Next Play recording Tarkasta alasvetovalikosta, että (kuuloke)mikrofoni on asennettu.

(Jos epäilet, ettet ole valinnut oikeaa mikkiä, rahistele sormillasi sankaluurin (headsetin) mikkiä testin 4. kohdassa. Tällöin volume-palkki liikkuu, jos ääni tulee sankaluurin mikistä.)

# 5. HÄIVYTÄ TAUSTAHÄLY, ODOTA HILJAA 6. PAINA Finish

|                                                                                                    | $\sim$                                                                                                    |
|----------------------------------------------------------------------------------------------------|----------------------------------------------------------------------------------------------------|
| Audio Setup Wizard - Step 4(4)                                                                                                    | Audio Setup Successful!                                                                                                    |
| Tune Silence Level To detect the amount of background noise around you, click Test Silence. Please make sure you are in a quiet place and stay silent until the progress bar is filled. Once this is complete, click Next. Stop Test Complete. Click Next to complete wizard. | Success<br>You have completed the Audio Setup Wizard. If you are still experiencing problems<br>with your audio, click the Help button below.<br>Microphone - SoundMAX HD Audio<br>Microphone Volume - 42<br>Silence Level - 0 |
| Help Cancel Prev Next                                                                                                    | Help Cancel Prev Phish                                                                                                    |

Ensimmäisellä kerralla kirjautuessasi sisään, tarkista vielä Meeting-valikosta, kohdasta Preferences > Room Bandwidth, että LAN-asetus on valittu.

| Preferences                    |                                                                   |                                                                                   |  |  |  |  |
|--------------------------------|-------------------------------------------------------------------|-----------------------------------------------------------------------------------|--|--|--|--|
| General                        | Optimize Room Bandwidth                                           |                                                                                   |  |  |  |  |
| Room Bandwidth<br>Display Name | This setting impacts the performance of screen and video sharing. |                                                                                   |  |  |  |  |
| Audio                          | Optimize this room for attendees on LAN, DSL or modem.            |                                                                                   |  |  |  |  |
| Video<br>Screen Share          | ● LAN                                                             | Use this setting if you know that most attendees are on a fast connection.        |  |  |  |  |
| Attendees Pod                  | ⊖ DSL/Cable                                                       | Use this setting if you do not know which type of connection attendees are using. |  |  |  |  |
| Q & A Pod                      | ⊖ Modem                                                           | Use this setting when you know that some attendees are using a slow connection.   |  |  |  |  |
|                                |                                                                   | Done Cancel                                                                       |  |  |  |  |